### オンラインサロン

# **ワークショップ** テーマ:サイトの更新 (カテゴリー・新着情報・メニュー)

# ご自身の会社サイトやサービスサイト の更新をしよう!

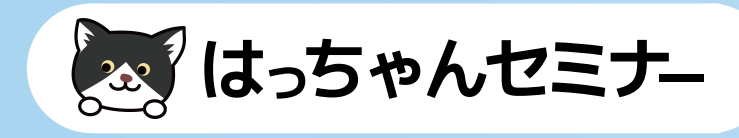

# カテゴリーの新機能

### カテゴリーに色をつけられる

 WordPressテーマが対応している場合は 特に設定しなくても利用できます。

• 対応していないテーマの場合は スラッグ名ごとに色を設定する CSSを記述して変更することができます。

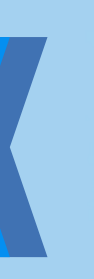

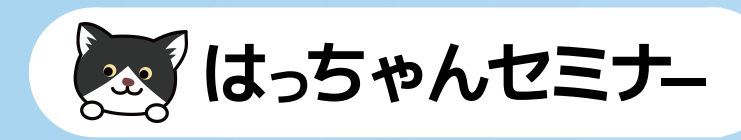

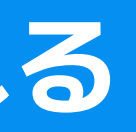

# ● カテゴリーの色の例1

### Lightningテーマの設定例

お知らせ 

Canvaで作るアイキャッチ画像12パターン紹介!かわいい画像を作りましょう

2021年3月8日 + オンラインサロン + お知らせ

オンラインサロンのスケジュール一覧【2021年3月】

2021年3月5日 ◆ お知らせ

オンライン講座の作り方、始め方ガイド(スクールやレッスン・教室)

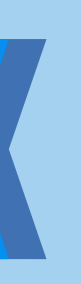

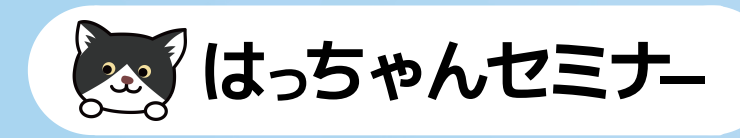

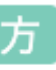

### カテゴリーの色の例2 \***3**\*

### Elementorプラグインの設定例

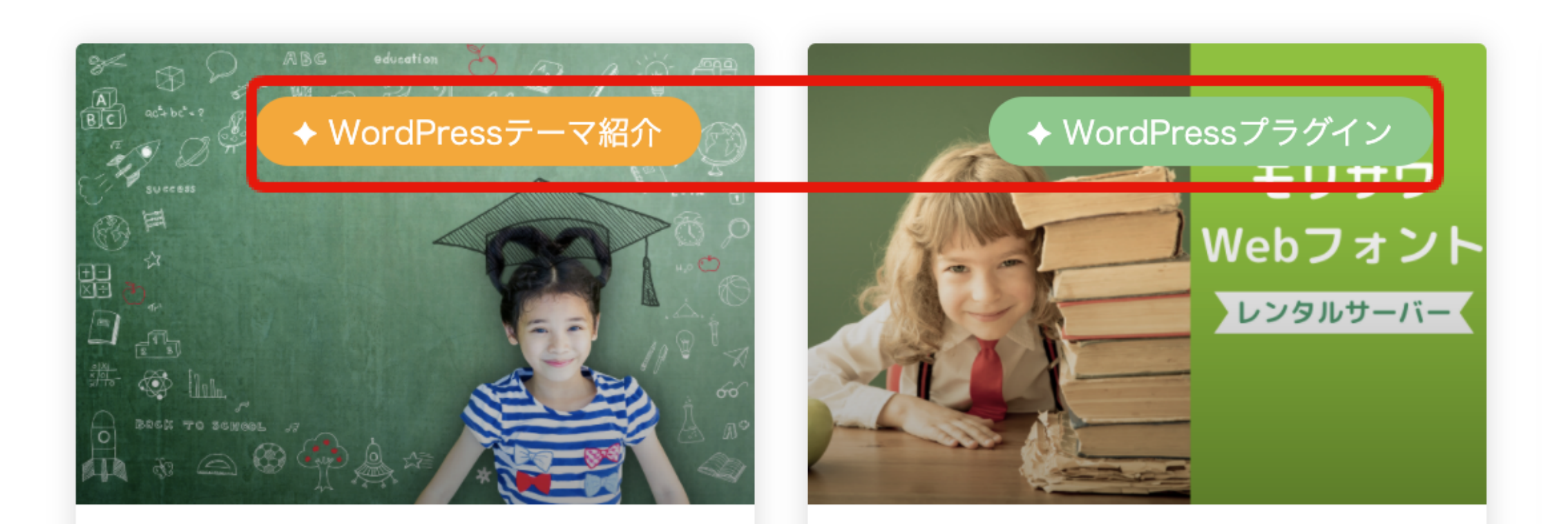

WordPressでポータルサ イト・情報検索サイト作 成・制作・構築方法

WordPressでモリサワ Webフォントが使えるレン タルサーバー比較

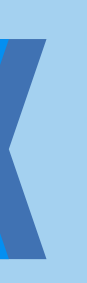

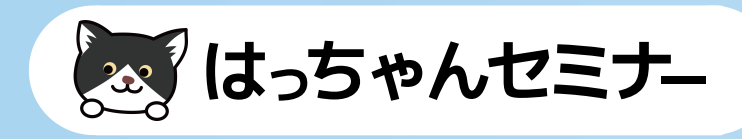

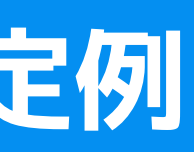

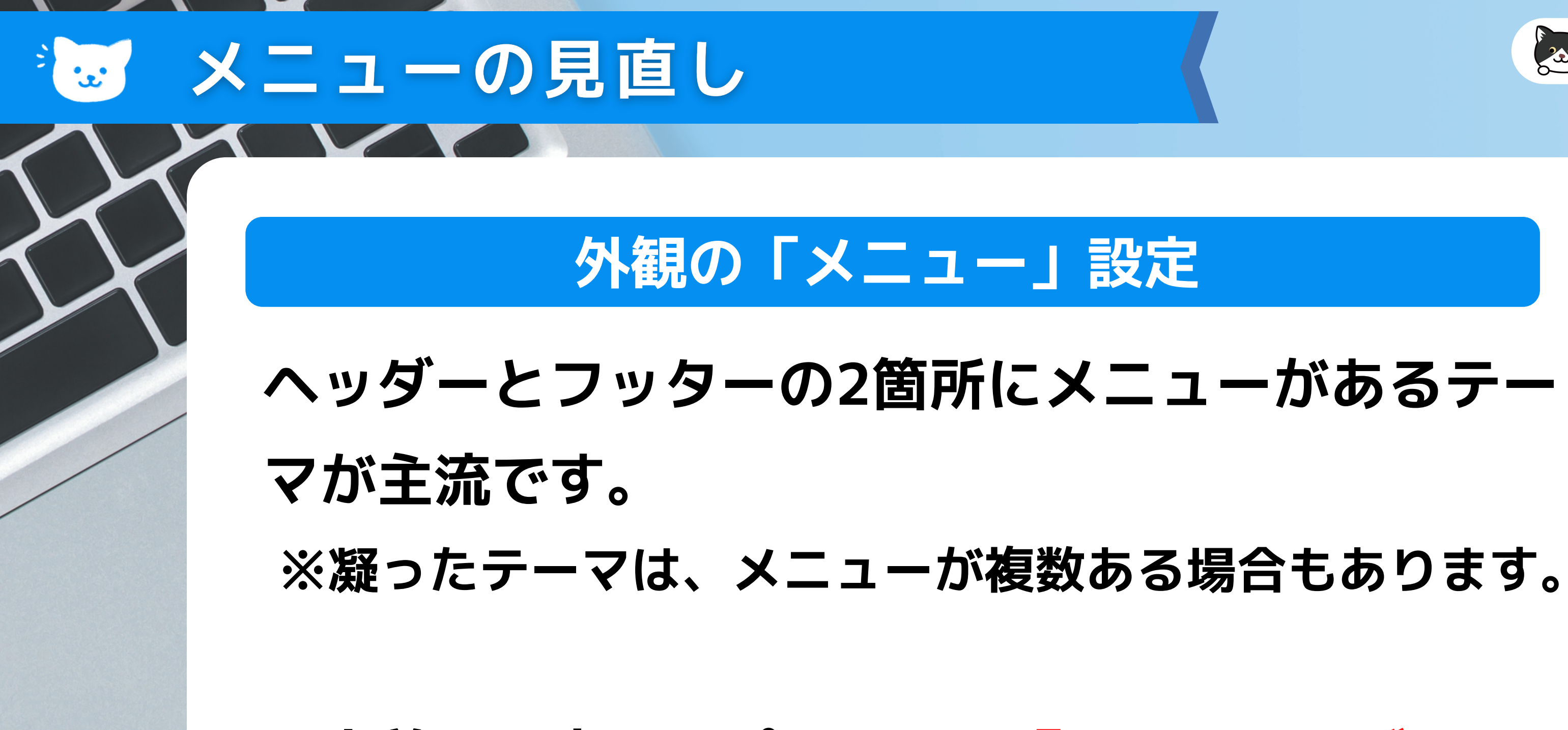

※事前に、表示オプションで「リンクターゲット」 と「説明」にチェックを入れておいてください。

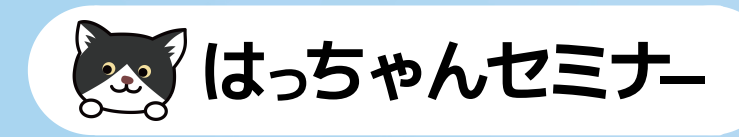

## えマホとPCで出し分け

### 最近のテーマは出し分けることも可能

# ご自身が利用されているWordPressテーマの 外観の「メニュー」項目を見て 確認して必要に応じて使い分けてみましょう。

メニューは複数作ることも可能です。 (イベント時用、年末年始用など)

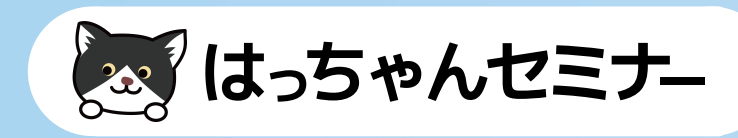

## 会社サイト等の更新

### 新着情報を掲載できないか考えましょう

会社サイトはサービスサイトに比べて更新頻度が落 ちるため、何か追加できないか考えましょう。 新着記事の日付が古いと更新されていないサイトの ように思われます。

> 更新する時間が無いが、サービスサイトは更新して いるなど、場合によっては、RSSで別サイトの更新 情報を自動で取得する方法もあります。

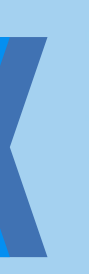

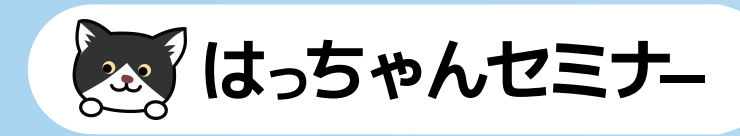

### サイト更新例

- 更新した内容(固定ページ等)をお知らせする
- 新メニューや新サービスのお知らせ
- インタビュー、どこかに掲載された等
- 自社や業界のニュース

更新内容の例

\*±\*

- スタッフブログやコラム
- ソーシャルメディアの更新内容やSNS自体サイ
  - トに掲載されていないことも多いのでお知らせ

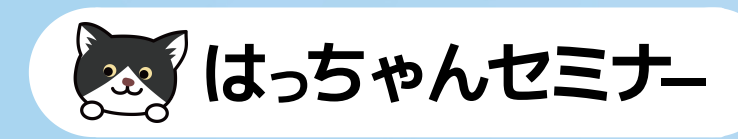

## **RSSの表示方法**

### ウィジェット

# 外観のウィジェットから「RSS」を選択し 取得したいサイトのRSSアドレスを入力します。

▼

RSS

任意の RSS/Atom フィードからのエ ントリー。

|   | RSS            |
|---|----------------|
| , | RSS フィードの URL: |
|   |                |
| l | このフィードにタイトルを   |
|   |                |
|   | フィード内の項目をいくつ   |
|   | ── 項目の内容を表示しま  |
|   | 🗌 もしあれば項目の作成   |
|   | 🗌 項目の日付を表示しま   |
|   | <u>削除 完了</u>   |
|   |                |

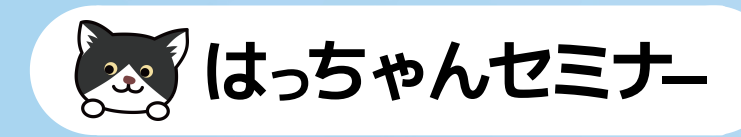

さつける (オプション):
シ表示しますか? 10 ~
ごすか?
ごすか?
こすか?
伝存しました

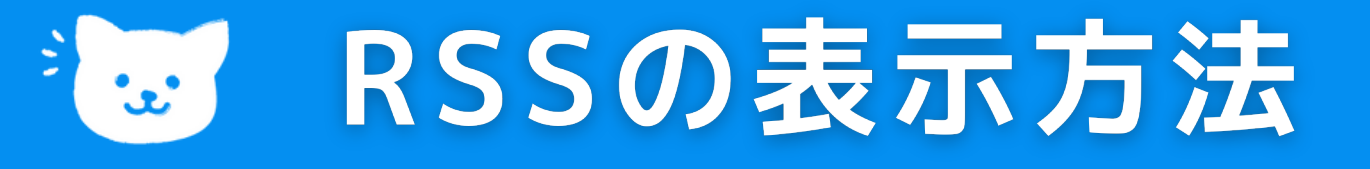

### **WordPressのRSS**

https://www.8seminar.com/feed

## ウィジェット

外観のウィジェットから「RSS」を選択し 取得したいサイトのRSSアドレスを入力します。

> もっと詳細に取得したい場合は プラグインを利用します。

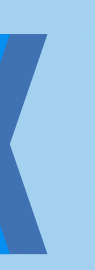

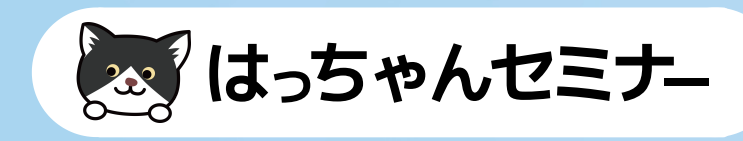

### WordPressのRSSアドレス \*\* )

### RSSは決まっています

- 1.新着情報
- サイトのURL/feed例 https://www.8seminar.com/feed
- サイトのURL?feed=rss2
- 2.カテゴリー別
- サイトのURL/category/カテゴリー名/feed
- サイトのURL/?cat=カテゴリー名&feed=rss2
- 3.タグ別
- サイトのURL/tag/タグ名/feed
- サイトのURL/?tag=タグ名&feed=rss2

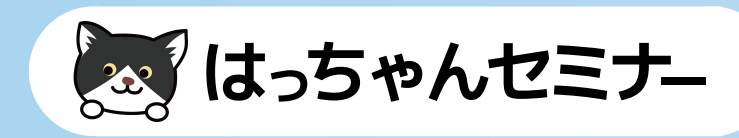

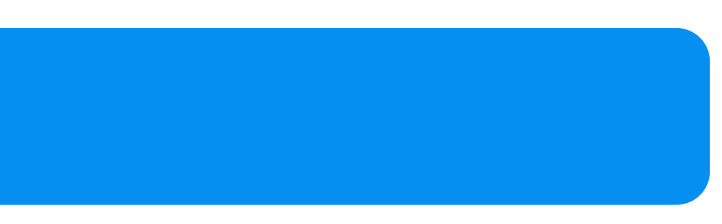

# 主要サイトのRSSアドレス

### 主要ブログのRSS

アメブロ http://rssblog.ameba.jp/アメーバID/rss.html Livedoorブログ http://ブログURL/index.rdf FC2ブログ http://ブログURL/?xml

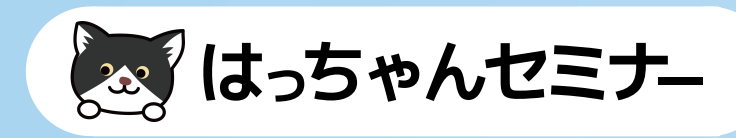

# 実際にやってみましょう!

 $\bigcirc$ 

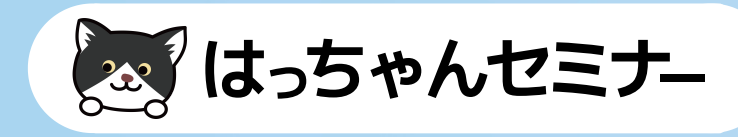